| BUMER PORTAL ÜYE KAYDI<br>İŞ AKIŞI       Kod No: İAŞ11/BUMER         Yayın Tarihi: 18.10.2024       Revizyon Tarihi/ No: 20.12.2023/0         Birim / Bölüm:       Merkezi Araştırma Laboratuvarı Uygulama ve Araştırma Merkezi         İş Akış Adımları         İş Akış Adımları         İş Akış Adımları         İnters/Dumer Bayburt edulur         ÖLÜMÜ ÜNÜR ÜNÜRÜ ÜNÜRÜ ÜNÜ                                                                                                    | AL NI A                                           |                                                                                                    |                                                                                                    |
|----------------------------------------------------------------------------------------------------|---------------------------------------------------|----------------------------------------------------------------------------------------------------|----------------------------------------------------------------------------------------------------|
| BUMER PORTAL ÜYE KAYDI<br>İŞ AKIŞI       Yayın Tarihi: 18.10.2024         Revizyon Tarihi/ No: 20.12.2023/0         İş akış Adımları         Birim / Bölüm:       Merkezi Araştırma Laboratuvarı Uygulama ve Araştırma Merkezi         Image: Start Start St                                                                                                    | JHI FS                                            |                                                                                                    | Kod No: İAŞ11/BUMER                                                                                                    |
| Iş AKışı       Revizyon Tarihi/ No: 20.12.2023/0'         İş AKışı       İş Akış Adımları         Birim / Bölüm:       Merkezi Araştırma Laboratuvarı Uygulama ve Araştırma Merkezi         Image: Comparison of the set of the set                                                                                                    |                                                   | BUMER PORTAL ÜYE KAYDI                                                                                                    | Yayın Tarihi: 18.10.2024                                                                                                    |
| Bayla No: 1/2         Birim / Bölüm:       Merkezi Araştırma Laboratuvarı Uygulama ve Araştırma Merkezi         İş Akış Adımları         İş Akış Adımları         İş Akış Adımları         İş Akış Adımları         İş Akış Adımları         İş Akış Adımları         İş Akış Adımları         İş Akış Adımları         İş İş İş İş İş İş İş İş İş İş İş İş İş İ                                                                                                    | 6                                                 | İS AKIŞI                                                                                                    | Revizyon Tarihi/ No: 20.12.2023/01                                                                                                    |
| Birm / Bölüm: Merkezi Araştırma Laboratuvarı Uygulama ve Araştırma Merkezi                                                                                                    | BAYÜ                                              |                                                                                                    | Sayfa No: 1/2                                                                                                    |
| iş Akış Adımları         Imperationent aller küller küller küller küller küller in eine in eine eine in eine eine in eine eine in eine eine                           | Birim / Bölüm:                                    | Merkezi Araştırma Laboratuvarı Uygulama ve A                                                                                                    | raştırma Merkezi                                                                                                    |
| Image: State in the state in the state |                                                   |                                                                                                    | İş Akış Adımları                                                                                                    |
| Hesabınıza Giriş Yapın                                                                                                    | Acil Durum Hatt: +90(458)     S33-2023     Ana Sa | Orun::::::::::::::::::::::::::::::::::::                                                                                                    | https://bumer.bayburt.edu.tr<br>adresinden BUMER Portal'a gidilir.<br>BUMER Portal sayfasında sağ üstte yer<br>alan "Giriş" sekmesine tıklanır ve açılan<br>sayfada aşağı doğru inilir. |
| Coptcha degening grinz         BUMER Portal Girişi         Her hangi bir problem iketişime geçiniz         Griş Yap         Hesabmiz yak mu2 Kayıt Ol                                                                                                    | BUMER<br>Her hangi bir pr                         | Image: Antiperiod and a state of the state of the state of | Giriş sayfasında yer alan "Hesabınız yok<br>mu? Kayıt ol" sekmesinden üyelik<br>oluşturma sayfasına gidilir.                                                                            |

| BAYÜ                                                                                                    | BU                                                               | MER PORTAL ÜY<br>İŞ AKIŞI                                                                                                    | E KAYDI      |                                         | Yayın Tarihi<br>Revizyon Ta<br>Sayfa No: 2/                            | 18.10.2024<br>rihi/ No: 20.12.2023/<br>2                                            |
|----------------------------------------------------------------------------------------------------|------------------------------------------------------------------|----------------------------------------------------------------------------------------------------|--------------|-----------------------------------------|------------------------------------------------------------------------|-------------------------------------------------------------------------------------|
| rim / Bölüm:                                                                                                    | Merkezi Araş                                                     | tırma Laboratuvarı Uyç                                                                                                    | julama ve Ai | raştırma                                | a Merkezi                                                              |                                                                                     |
|                                                                                                    |                                                                  |                                                                                                    |              |                                         | İş Akış /                                                              | Adımları                                                                            |
| Giriş Yapr                                                                                                    | nak için Kayıt olu                                               | inuz                                                                                                    |              |                                         |                                                                        |                                                                                     |
| T.C. Bayburt Ü                                                                                                    | niversitesi Personeliyim                                         |                                                                                                    | -            |                                         |                                                                        |                                                                                     |
| Kurum Disi                                                                                                    |                                                                  |                                                                                                    |              |                                         |                                                                        |                                                                                     |
| 11-21O                                                                                                    |                                                                  |                                                                                                    |              | Kurum<br>Persor                         | ı bilgisine göre<br>neliyim" veya "                                    | "Bayburt Universites<br>Kurum Dışı" sekmes                                          |
| Yenile                                                                                                    | F                                                                |                                                                                                    |              | seçilir.                                |                                                                        |                                                                                     |
| Captcha değer                                                                                                    | ini giriniz                                                      |                                                                                                    |              |                                         |                                                                        |                                                                                     |
| KVKK Politika                                                                                                    | ılarını kabul ediyorum Link                                      | için tıklayınız                                                                                                    |              |                                         |                                                                        |                                                                                     |
|                                                                                                    |                                                                  |                                                                                                    |              |                                         |                                                                        |                                                                                     |
| Giriş Yapma                                                                                                    | k için Kayıt olu                                                 | nuz                                                                                                    |              |                                         |                                                                        |                                                                                     |
|                                                                                                    |                                                                  |                                                                                                    |              |                                         |                                                                        |                                                                                     |
| T.C. Bayburt Üniver                                                                                                  | sitesi Personeliyim                                              |                                                                                                    | —            |                                         |                                                                        | ,                                                                                   |
| Kurumsal e-Posto                                                                                                    | a *                                                              | Kurumsal e-Posta Şifreniz *                                                                                                    |              | Baybu                                   | rt Ünivers                                                             | itesi personeller                                                                   |
| Kurumsal e-Post                                                                                                    | a                                                                | Kurumsal e-Posta şifreniz                                                                                                    |              | tarafın<br>ve "Ku                       | idan yalnizca<br>irumsal e-Posta                                       | "Kurumsal e-Posta<br>a şifresi" girilir.                                            |
| Dil eile vizie Deve                                                                                                  |                                                                  | en la statu a dila solutio. Os de se statu                                                                                          |              |                                         |                                                                        |                                                                                     |
| personeller sis                                                                                                    | teme üye olabilir                                                | in kontrot editecektir. Sudece <b>akti</b>                                                                                          | 1            |                                         |                                                                        |                                                                                     |
|                                                                                                    |                                                                  |                                                                                                    |              |                                         |                                                                        |                                                                                     |
|                                                                                                    |                                                                  |                                                                                                    | +            |                                         |                                                                        |                                                                                     |
| Kurum Disi                                                                                                    |                                                                  |                                                                                                    |              |                                         |                                                                        |                                                                                     |
| Kurum Dışı                                                                                                    |                                                                  |                                                                                                    |              |                                         |                                                                        |                                                                                     |
| Kurum Dışı                                                                                                    |                                                                  |                                                                                                    |              |                                         |                                                                        |                                                                                     |
| Kurum Dışı<br>Kurum Dışı                                                                                             |                                                                  |                                                                                                    |              |                                         |                                                                        |                                                                                     |
| Kurum Dışı<br>Kurum Dışı                                                                                             | Kayıt işleminden sonra                                           | e-Posta adresininze onay bildirimi                                                                                                  |              |                                         |                                                                        | ,                                                                                   |
| Kurum Dışı<br>Kurum Dışı                                                                                             | Kayıt işleminden sonra<br>yapılacaktır                           | e-Posta adresininze onay bildirimi                                                                                                  |              | Baybu                                   | rt Üniversitesi                                                        | dışındaki kurumlara                                                                 |
| Kurum Dışı                                                                                                    | Kayıt işleminden sonra<br>yapılacaktır                           | e-Posta adresininze onay bildirimi<br>Soyad *                                                                                       |              | Baybu<br>ait kişi<br>qirilir            | rt Üniversitesi<br>iler tarafından<br>E-Posta ve t                     | dışındaki kurumlara<br>"Kurum Dışı" bilgiler<br>elefona gelen opay                  |
| Kurum Dışı<br>Kurum Dışı<br>Ad •<br>Adınız                                                                           | Kayıt işleminden sonra<br>yapılacaktır                           | e-Posta adresininze onay bildirimi<br>Soyad *<br>Soyadiniz                                                                          |              | Baybu<br>ait kişi<br>girilir.<br>kodlar | rt Üniversitesi<br>iler tarafından<br>E-Posta ve t<br>ı ile hesap akti | dışındaki kurumlara<br>"Kurum Dışı" bilgiler<br>relefona gelen onay<br>fleştirilir. |
| Kurum Dışı<br>Kurum Dışı<br>Ad *<br>Ad *<br>Unvan *                                                                  | Kayıt işleminden sonra<br>yapılacaktır                           | e-Posta adresininze onay bildirimi<br>Soyad *<br>Soyadınız<br>Gurum                                                                 |              | Baybu<br>ait kişi<br>girilir.<br>kodlar | rt Üniversitesi<br>iler tarafından<br>E-Posta ve t<br>ı ile hesap akti | dışındaki kurumlara<br>"Kurum Dışı" bilgiler<br>relefona gelen onay<br>fleştirilir. |
| Kurum Dişi<br>Kurum Dişi<br>Ad •<br>Ad •<br>Unvan •<br>Unvaniniz                                                     | Kayıt işleminden sonra<br>yapılacaktır                           | e-Posta adresininze onay bildirimi<br>Soyad *<br>Soyadiniz<br>turum<br>Kurumunuz                                                    |              | Baybu<br>ait kişi<br>girilir.<br>kodlar | rt Üniversitesi<br>iler tarafından<br>E-Posta ve t<br>ı ile hesap akti | dışındaki kurumlara<br>"Kurum Dışı" bilgiler<br>elefona gelen onay<br>fleştirilir.  |
| Kurum Dişi<br>Kurum Dişi<br>Ad •<br>Ad •<br>Unvan •<br>Unvan •<br>Unvaniniz<br>Telefon •                             | Kayıt işleminden sonra<br>yapılacaktır<br>e-Posta<br>1000 user@i | e-Posta adresininze onay bildirimi<br>Soyad *<br>Soyadiniz<br>Curum<br>Kurumunuz<br>* Şifre *                                       |              | Baybu<br>ait kişi<br>girilir.<br>kodlar | rt Üniversitesi<br>iler tarafından<br>E-Posta ve<br>ı ile hesap akti   | dışındaki kurumlara<br>"Kurum Dışı" bilgiler<br>elefona gelen onay<br>fleştirilir.  |
| Kurum Dişi<br>Kurum Dişi<br>Ad *<br>Ad *<br>Ad minz<br>Unvan *<br>Unvanimiz<br>Telefon *<br>(500) 000-0              | Kayıt işleminden sonra<br>yapılacaktır<br>e-Posta<br>1000 user@  | e-Posta adresininze onay bildirimi Soyad * Soyadiniz Curum Kurumunuz * Sjifre * Sjifre iz Sjifre oluşturma kuratlan                 |              | Baybu<br>ait kişi<br>girilir.<br>kodlar | rt Üniversitesi<br>iler tarafından<br>E-Posta ve t<br>ı ile hesap akti | dışındaki kurumlara<br>"Kurum Dışı" bilgiler<br>relefona gelen onay<br>fleştirilir. |
| Kurum Dışı<br>Kurum Dışı<br>Ad =<br>Ad =<br>Unvan =<br>Unvanınız<br>Telefon =<br>(500) 000-C<br>> Dikket!<br>Adres = | Kayıt işleminden sonra<br>yapılacaktır<br>e-Posta<br>1000 user@  | e-Posta adresininze onay bildirimi Soyad * Soyadiniz Curum Kurumunuz Sjifre * Sjifre oluşturma kuralları Sjifre oluşturma kuralları |              | Baybu<br>ait kişi<br>girilir.<br>kodlar | rt Üniversitesi<br>iler tarafından<br>E-Posta ve t<br>ı ile hesap akti | dışındaki kurumlara<br>"Kurum Dışı" bilgiler<br>telefona gelen onay<br>fleştirilir. |